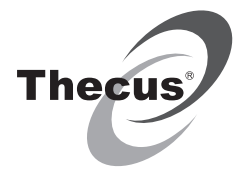

# Windows Storage Server 2012

**Installation Guide** 

Guide d'installation Installationsanleitung Guida di installazione Guia de Instalação Guía de instalación Руководство по установке インストールガイド 설치 안내 安装指南 安裝指南

Thecus®, Creator in Storage

www.thecus.com

## Windows Storage Server 2012 Installation Guide

- Standard system ship with OS pre-installed (WSS 2012 Standard Edition), first select system language, then enter the license key.
- When re-install system disk by shipped recovery DVD, please follow the steps below:
- Step1: Connect USB DVD ROM, put in recovery DVD or associated version's media.
- Step2: Power on the system, set up BIOS boot priority. Confirm that the system can boot from DVD or associated boot device.
- **Step3:** If using shipped recovery DVD, when the screen appears, press the "Recovery" button. Confirm by pressing "yes" which starts system recovery.

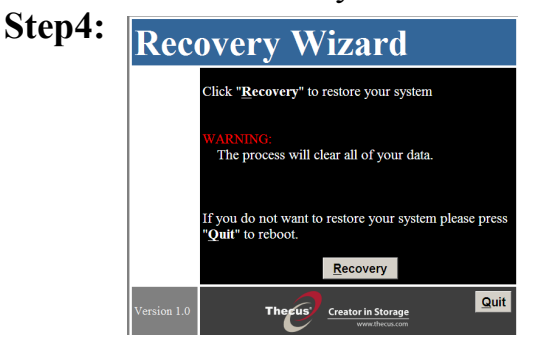

- Step5: After the recovery process is finished, press the "Quit" button to restart.
- Step6: Restarting will take some time. Establish the language of choice, input license key, and set up password. System installation is now complete.

## Guide d'installation du Windows Storage Server 2012

- Le système standard est fourni avec un SE pre-installé (WSS 2012 Edition Standard), sélectionnez en premier la langue du système, puis entrez la clé de la licence.
- Lorsque vous ré-installez le disque du système avec le DVD de réinstallation, veuillez suivre les étapes suivantes :
- **Etape 1 :** Connectez le DVD ROM USB, insérez le DVD de réinstallation ou le disque de la version correspondante.
- Etape 2 : Allumez le système, configurez l'ordre de priorité de démarrage du BIOS.Vérifiez que le système peut démarrer à partir du DVD ou du

périphérique de démarrage correspondant.

Etape 3 : Si vous utilisez le DVD de réinstallation fourni, lorsque l'écran apparaît, appuyez sur le bouton "Recovery" (Réinstaller). Confirmez en appuyant sur "yes" (Oui) ce qui lancera la réinstallation du système.

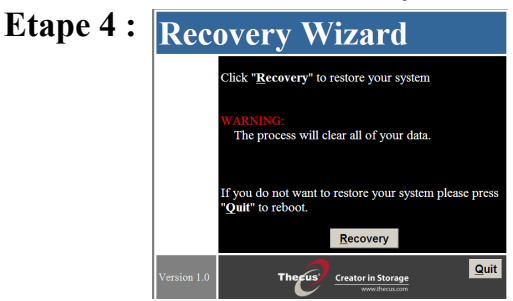

- **Etape 5 :** Lorsque la reinstallation est finie, appuyez sur le bouton "Quit" (Quitter) pour redémarrer.
- **Etape 6 :** Le redémarrage peut prendre un peu de temps. Choisissez la langue préférée, entrez la clé de la licence, et réglez un mot de passe. L'installation du système est maintenant terminée.

## Windows Storage Server 2012– Installationsanleitung

- Das Standardsystem wird mit vorinstalliertem Betriebssystem (WSS 2012 Standard Edition) geliefert, Wählen Sie zuerst die Systemsprache, geben Sie dann den Lizenzschlüssel ein.
- Wenn Sie das System mit der mitgelieferten Wiederherstellungs-DVD, führen Sie bitte die folgenden Schritte aus:

Schritt 1: Schließen Sie ein USB-DVD-Laufwerk an, legen Sie die Wiederherstellungs-DVD oder ein anderes Installationsmedium ein.

- Schritt 2: Schalten Sie das System ein, legen Sie die Boot-Gerätepriorität fest. Vergewissern Sie sich, dass das System von DVD oder einem anderen, passenden Boot-Gerät gestartet werden kann.
- Schritt 3: Wenn Sie die mitgelieferte Wiederherstellungs-DVD nutzen, wählen Sie bitte die "Recovery" (Wiederherstellen)-Schaltfläche, sobald diese erscheint. Bestätigen Sie Ihre Auswahl mit "yes" (Ja); die Systemwiederherstellung beginnt.

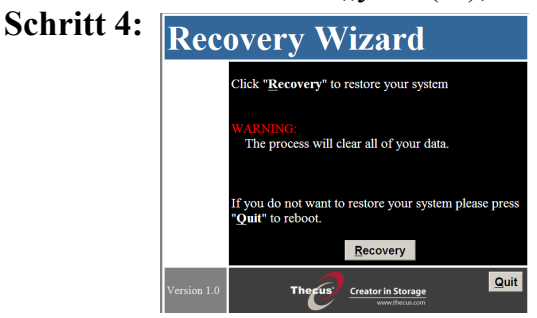

- Schritt 5: Nach Abschluss der Wiederherstellung wählen Sie zum Neustart die "Quit" (Beenden)-Schaltfläche.
- Schritt 6: Der Neustart braucht etwas Zeit. Wählen Sie die gewünschte Sprache, geben Sie den Lizenzschlüssel ein, richten Sie ein Kennwort ein. Die Systeminstallation ist nun abgeschlossen.

## Guida di installazione di Windows Storage Server 2012

- Il sistema standard dispone di sistema operativo preinstallato (WSS 2012 Standard Edition), Prima selezionare la lingue del sistema, quindi inserire il codice licenza.
- Quando si reinstalla il disco di sistema dal DVD di ripristino in dotazione, osservare le procedure di seguito:
- **Fase 1:** Collegare l'unità DVD ROM USB, inserire il DVD di ripristino o il supporto multimediale della versione associata.
- **Fase 2:** Accendere il sistema e impostare la priorità di riavvio BIOS.Verificare che il sistema possa riavviarsi dal DVD o dal dispositivo di riavvio associato.
- Fase 3: Se si utilizza il DVD di ripristino in dotazione, quando appare la schermata, premere il tasto "Recovery" (Ripristino). Confermare premendo "yes" (Sì) per avviare il ripristino del sistema.

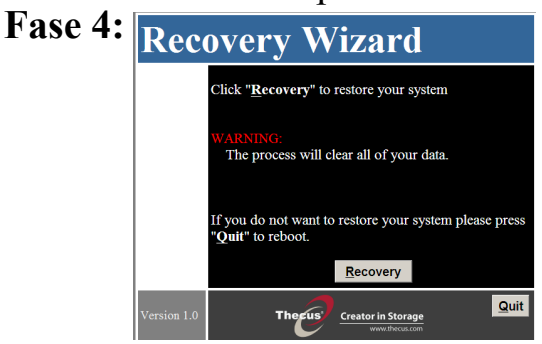

- Fase 5: Al termine della procedura di ripristino, premenre il tasto "Quit" (Esci) per riavviare.
- **Fase 6:** Il riavvio richiede del tempo. Stabilire la lingua preferita, inserire il codice di licenza e impostare una password. L'installazione del sistema è completa.

## Guia de Instalação do Windows Storage Server 2012

- O sistema é fornecido com o Sistema Operativo pré-instalado (WSS 2012 Standard Edition), primeiro seleccione o idioma do sistema e depois introduza a chave de licença.
- Para reinstalar o sistema utilizando o DVD de recuperação fornecido, siga os passos indicados abaixo:
- **Passo 1:** Ligue uma unidade de DVD ROM USB, coloque o DVD de recuperação ou o suporte da versão que deseja instalar.
- **Passo 2:** Ligue o sistema e configure a prioridade de arranque no BIOS.Certifique-se de que o sistema arranca a partir do DVD ou do suporte associado.
- Passo 3: Se utilizar o DVD de recuperação, quando o ecrã for apresentado, prima o botão "Recovery" (Recuperação). Confirme premindo "yes" (sim) para iniciar a recuperação do sistema.

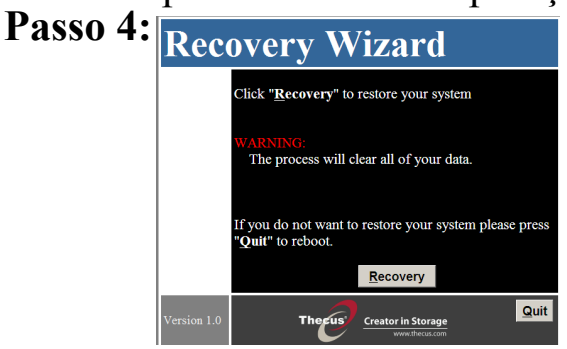

- Passo 5: Após a conclusão do processo de recuperação, prima o botão "Quit" (Sair) para reiniciar.
- Passo 6: O reinício poderá demorar algum tempo. Seleccione o seu idioma, introduza a chave de licença e defina a palavra-passe. O instalação do sistema está concluída.

#### Руководство по установке Windows Storage Server 2012

- Стандартная система поставляется с предустановленной ОС (WSS 2012 Standard Edition), сначала выберите язык системы, затем введите ключ лицензии.
- При повторной установке системного диска с входящего в комплект DVD-диска восстановления, следуйте приведенной ниже процедуре.
- Шаг 1. Подключите DVD-дисковод для USB, поместите в него DVD-диск восстановления или носитель с требуемой версией ПО.
- Шаг 2. Включите систему, настройте приоритет загрузки в BIOS. Удостоверьтесь, что система может загружаться DVDдисковода или требуемого устройства загрузки.
- Шаг 3. В случае использования DVD-диска восстановления при отображении соответствующего окна нажмите кнопку «Recovery» (Восстановление). Подтвердите операцию, нажав кнопку «Yes» (Да), после чего будет запущено восстановление системы.

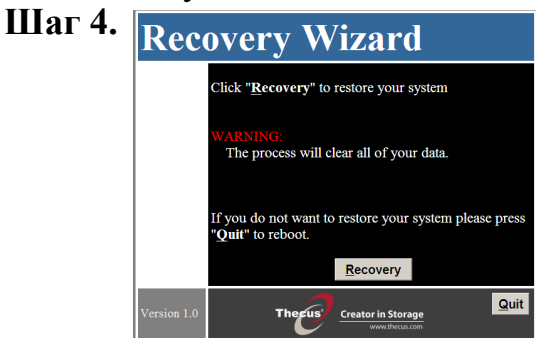

- Шаг 5. По завершении процесса восстановления нажмите кнопку «Quit» (Выйти) для перезагрузки системы.
- Шаг 6. Перезагрузка займет некоторое время. Выберите язык, введите ключ лицензии и установите пароль. На этом этапе процедура установки системы завершена.

## Guía de instalación de Windows Storage Server 2012

- El sistema estándar se proporciona con el sistema operativo preinstalado (WSS 2012 Standard Edition); primero seleccione el idioma del sistema y, a continuación, introduzca la clave de licencia.
- Cuando vuelva a instalar el disco del sistema con el DVD de recuperación enviado, siga los siguientes pasos:
- Paso 1: Conecte el DVD ROM USB, el DVD de recuperación suministrado o los medios de versión asociados.
- Paso 2: Encienda el sistema, establezca la prioridad de inicio del BIOS.Confirme que el sistema puede arrancar desde el DVD o desde el dispositivo de arranque asociado.
- Paso 3: Si se utiliza el DVD de recuperación suministrado, cuando aparezca la pantalla, pulse el botón "Recovery" (Recuperación). Confirme con el botón "yes" (sí) que inicia la recuperación del sistema.

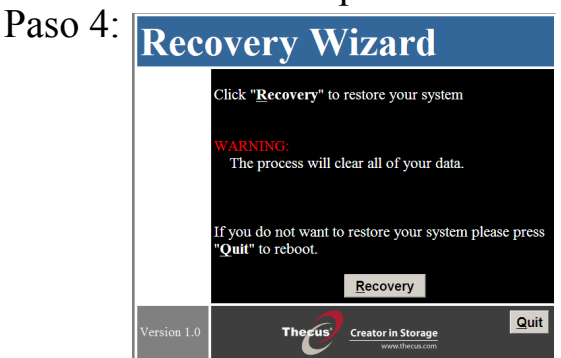

- Paso 5: Después de que haya finalizado el proceso de recuperación, pulse el botón "Quit" (Salir) para reiniciar.
- Paso 6: Tardará unos minutos en reiniciar. Establezca el idioma que desee, introduzca la clave de licencia y configure la contraseña. La instalación se habrá completado.

#### Windows Storage Server 2012 インストールガイド

- 標準システムにはOSがプリインストールされています(WSS 2012 Standard Edition)。まずシステム言語を選択してから、ライセン スキーを入力してください。
- 付属のリカバリDVDでシステムディスクを再インストールしたり、
   以下の手順に従ってください。

**手順1:**USB DVD ROMを接続し、リカバリDVDまたは関連する バージョンのメディアを挿入します。

手順2:システムの電源をオンにし、BIOS起動順序をセットアップします。システムがDVDまたは関連する起動デバイスから起動できることを確認します。

手順3:付属のリカバリDVDを使用する場合、画面が表示されたら、「Recovery」(リカバリ)ボタンを押します。 「yes」(はい)を押して確認すると、システムリカバリが開始されます。

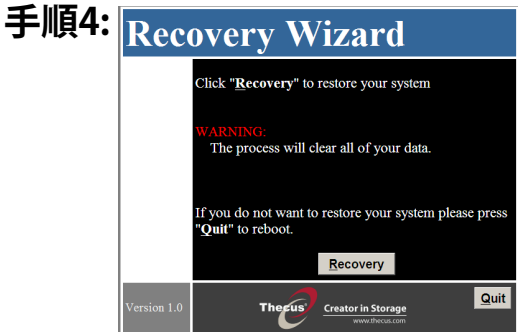

手順5:リカバリプロセスが終了したら、「Quit」(終了)ボタンを押して再起動します。
 手順6:再起動には、いくらか時間がかかります。
 選択する言語を決め、ライセンスキーを入力し、パスワードをセットアップします。これで、システムインストールが完了しました。

### Windows Storage Server 2012 설치 안내

- 사전 설치된 OS (WSS 2012 Standard Edition)와 함께 제공되는 표준 시스템은, 먼저 시스템 언어를 선택한 후 제품 키를 입력하십시오.
  제공된 복구 DVD로 시스템 디스크를 다시 할 경우 다
- 1 단계: USB DVD ROM을 연결하고 복구 DVD 또는 관련 버전 미디어를 넣습니다.
- 2 단계: 시스템의 전원을 켜고 BIOS 부팅 우선을 설정합니다. 시스템이 DVD 또는 관련 부팅 장치에서 부팅할 수 있는 지 확인합니다.
- 3 단계: 제공된 복구 DVD를 사용할 경우 화면에 표시되면 "Recovery(복구)" 버튼을 누릅니다. "yes(예)"를 눌러 시 스템 복구를 시작합니다.

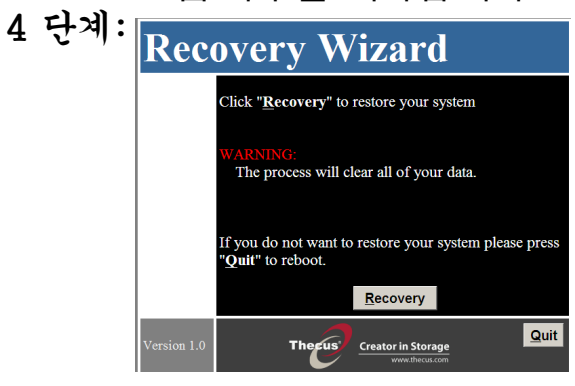

음 단계를 따릅니다:

- 5 단계: 복구 과정이 끝나면 "Quit(종료)" 버튼을 눌러 다시 시작 합니다.
- 6 단계: 다시 시작하는 데 시간이 걸립니다. 언어를 선택하고, 제품 키를 입력한 후 비밀번호를 설정 합니다. 이제 시스템 설치가 완료되었습니다.

## Windows Storage Server 2012 安装指南

- •标准系统在出厂时预装了操作系统 (WSS 2012 Standard Edition),先选择操作系统,然后输入许可密钥。
- 当使用DVD随机恢复盘重新安装系统时,请执行下 列步骤:
- 步骤1:连接USB DVD ROM, 放入DVD恢复盘或相关版本的介质盘。
- 步骤2:打开系统电源,设置BIOS启动优先级确认系统可 以从DVD或相关启动设备启动。
- 步骤3:如果使用DVD随机恢复盘,当出现画面时,按 Recovery(恢复)按钮。

按yes(是)确认,开始系统恢复过程。

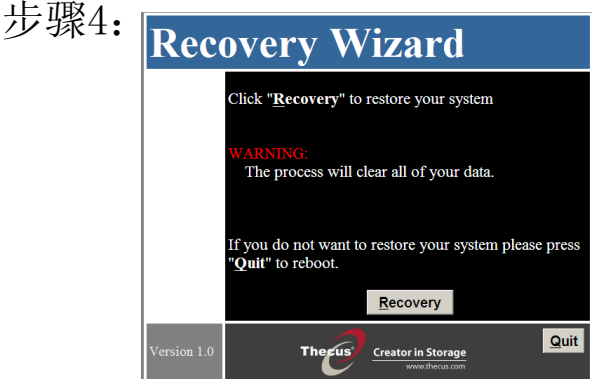

- 步骤5:恢复过程完成时,按Quit(退出)按钮重新启动。
- 步骤6:重新启动过程需要一些时间。选择语言,输入许可密钥,设置密码。至此,系统安装完毕。

## Windows Storage Server 2012 安裝指南

|   | •   | 標20入井 | 道<br>)1<br>技習     | 書系統出貨時已預先安裝作業系統(WSS<br>2 標準版本),首先選擇系統語言,接著輸<br>6 權碼。                                                                                                    |
|---|-----|-------|-------------------|----------------------------------------------------------------------------------------------------|
|   | •   | 右依    | <b></b><br>定<br>照 | <sup>2</sup> 逾随的的返原 DVD 里新女袋系統磁际,请<br>图下列步驟操作:                                                                                                    |
| 步 | 驟   | 1     | •                 | 連接 USB DVD 光碟機,置入還原 DVD 或相關版本的媒體。                                                                                                    |
| 步 | 驟   | 2     | •                 | 啟動系統,設定 BIOS 開機優先順序。確認系統可透過 DVD 或相關開機媒體進行開機。                                                                                                    |
| 步 | 驟   | 3     | •                 | 若使用隨附的還原 DVD,在畫面出現時,請按下「Recovery」(還原)按鈕。<br>按下「Yes」(是)進行確認,即可開始系統還<br>原作業。                                                                                                    |
| 步 | ,即聚 | 4     | ••••              | Recovery Wizard         Click "Recovery" to restore your system         WARNING:         The process will clear all of your data.         If you do not want to restore your system please press         "Quit" to rebool.         Recovery         Version 1.0 |
| 步 | 驟   | 5     | •                 | 還原程序完成後,則按下「Quit」(結束)按<br>鈕重新開機。                                                                                                    |
| 步 | 驟   | 6     | •                 | 重新開機會花費一點時間。<br>選擇所需語言、輸入授權碼,然後設定密碼。<br>系統安裝完成。                                                                                                    |